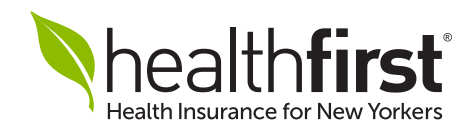

## Broker Appointment and Credentialing Quick Reference Guide

Before beginning this process, please make sure that you have the following documents at hand: your National Producer Number (NPN), a copy of your NY State Insurance License, a copy of your Errors and Omissions Insurance Policy (E&O), and a copy of your W9. You will need these to complete your appointment.

If you have any questions or need additional assistance, our dedicated broker services unit is here for you. Please call **1-844-809-3893**, Monday to Friday, 9am–5pm.

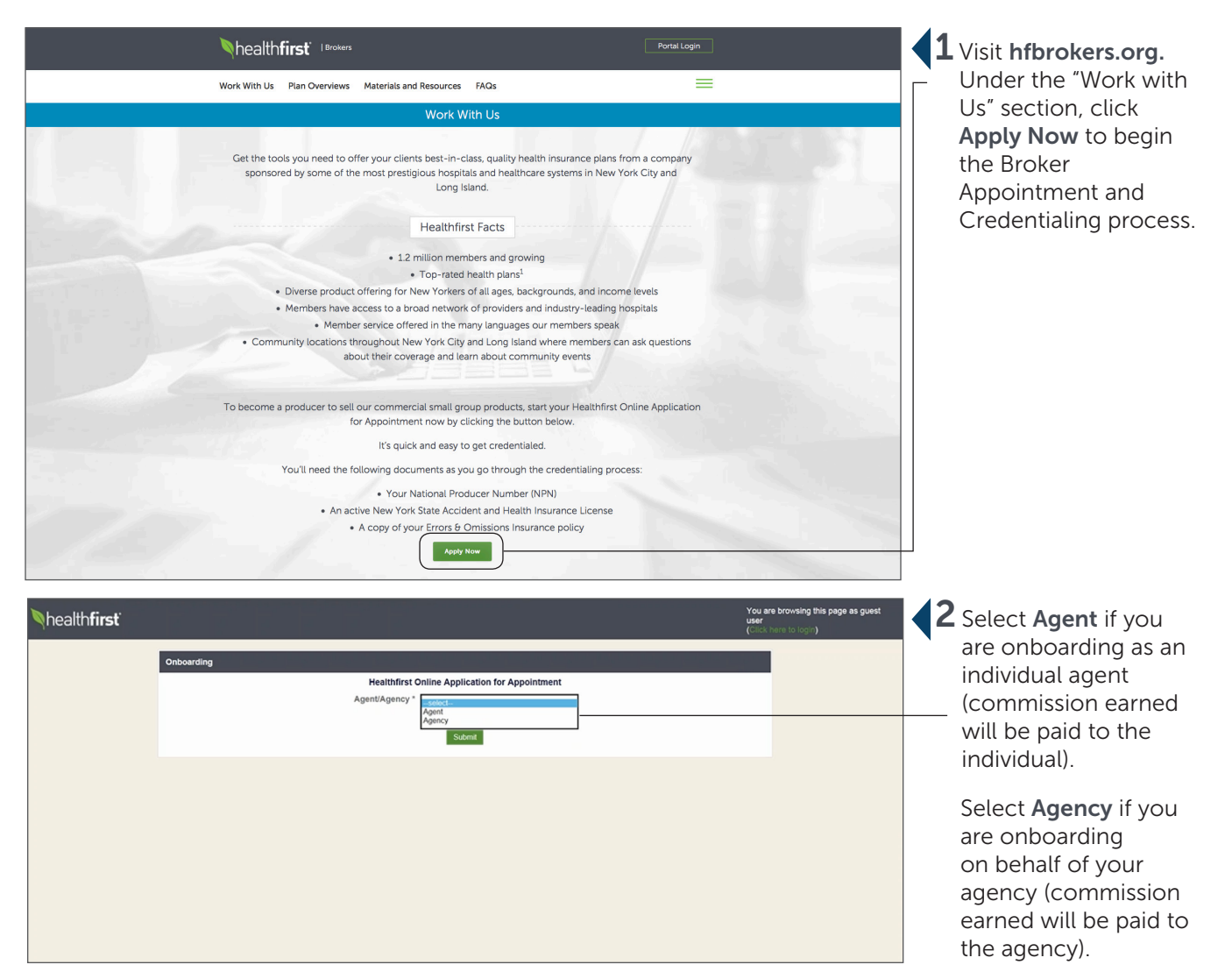

| Image: Concounting this page as quest user         Image: Concounting this page as quest user         Image: Concounting this page as quest to concount the page as quest to concount the page as quest to conconconcount the page as quest to concount the p                                                     | <ul> <li>Enter requested information.</li> <li>NPN = National Producer Number</li> </ul>                         |
|----------------------------------------------------------------------------------------------------|----------------------------------------------------------------------------------------------------|
| NealthFirst       2       You are browsing this page as guest<br>user<br>(Construct to non.)         HealthFirst > Onboarding-A.8 <ul> <li>Case is successfully added.</li> <li>Case is successfully added.</li> <li>Case is successfully added.</li> <li>Case is successfully added.</li> </ul> <ul> <li>Case is successfully added.</li> <li>Case is successfully added.</li> <li>Case is successfully added.</li> <li>Case is successfully added.</li> <li>Case is successfully added.</li> </ul> <ul> <li>Case is successfully added.</li> <li>Case is successfully added.</li> <li>Case is a confirmation amail shortly with your user and password.</li> <li>Case is accessfully added.</li> <li>Case is accessfully added.</li> <li>Case is accessfully added.</li></ul>                                                                                                    | Agent/Agency<br>will receive a<br>confirmation email<br>at the email address<br>that was entered.                |
| Dear       ,         You have been invited to onboard with Healthfirst Onboarding. If you wish to accept this invitation, please click the link below to begin the contracting process.         You may find your credentials below to log into Onboarding workflow:         Site Url         Login Name         Password         Domain                                                                                                    | The email will contain login name, NPN #, and temporary password.                                                |
| Image: Sector of the sector of the sector | <ul> <li>6 Use temporary credentials to create a new profile in CallidusCloud.</li> <li>Click Submit.</li> </ul> |

| healthfirst  Vou are logged in as                                                                                                    | Follow instructions<br>to create a unique<br>password. |
|----------------------------------------------------------------------------------------------------|--------------------------------------------------------|
| Please set a new password. Your password must<br>be changed to protect the integrity of your account.     Password must cortain Lowerse leafes,<br>uppercase leafes, numbers prid special characters<br>Pessword must have more than 3 characters.     Password must have less than 20 characters.     New Password * Confirm Password * | Click Change Password.                                 |
| HOME       FIND CASES       LISTS       FEED       TOOLS       HELP       Cold         Open cases assigned to me       Clast       Edit Columna Release       Clast       Edit Columna Release       Clast                                                                                                    | <b>8</b> Select case key.                              |
| Case Key     0     Case Name     0     Created On     0     Status     0     Updated     0       Onboarding-A:B     External Onboarding -     10/14/16 10:05:10 AM, CDT     Questionnaire     10/14/16 10:05:10 AM, CDT       One rise than     CSV   Excel   XML   PDF   RTF                                                            | —— Click <b>here</b> to continue.                      |
| Nhealth <b>first</b>                                                                                                    | <b>9</b> Complete the                                  |

| Yi lealti I   | IISL                             |                     |               |                                                |        |           |   | complete the       |
|---------------|----------------------------------|---------------------|---------------|------------------------------------------------|--------|-----------|---|--------------------|
| HOME FIND C   | ASES LISTS                       | FEED TOOLS HE       | LP            |                                                |        | case ID Q | Ì | online application |
| Change Status |                                  |                     |               |                                                |        | ×         |   |                    |
|               |                                  |                     |               | Healthfirst Online Application for Appointment |        |           |   |                    |
| Demographic   | Questionnaire                    | Payment Information | Document Uplo | ad                                             |        |           |   |                    |
|               | First Name *                     | Response .          |               | Address Line 1 *                               |        |           |   |                    |
|               | Last Name *                      | Terms:              |               | Address Line 2                                 |        |           |   |                    |
|               | Suffix                           | select              | ~             | City *                                         |        |           |   |                    |
|               | Date of Birth *                  |                     |               | B State *                                      | select |           |   |                    |
|               | SSN *                            |                     |               | Zip Code *                                     |        |           |   |                    |
|               | NPN *                            | 11000               |               | Phone Number *                                 |        |           |   |                    |
|               | Email *<br>e.g. johndoe@site.com | Ingeneration of     |               | Fax Number                                     |        |           |   |                    |
| Next          |                                  |                     |               |                                                |        |           |   |                    |
|               |                                  |                     |               |                                                |        |           |   |                    |

| Nealthfirst                                                                                                    | -                                                                                                    |
|----------------------------------------------------------------------------------------------------|----------------------------------------------------------------------------------------------------|
| HOME CREATE ONROARDING FIND CASES LISTS USERS FEED TOOLS SETUP HELP                                                                                                    | case ID Q                                                                                                    |
| Change Status Doing a Coll (Coll ) Transmitting Coll ) Transmitting Coll (Coll ) Transmitting Coll )                                                                                                    | istfications   Form Designer                                                                                                    |
| Healthfirst Online Application for Appointment                                                                                                    |                                                                                                    |
| Demographic **** Questionaire **** Payment Information **** Document Upload ****                                                                                                    |                                                                                                    |
| The following questions are applicable to the appendix-provide full and complete details. Califidus will be used to<br>monitor both (individual appendix), on bable of dhranews and the appendix. If the answer to any of these questions is "yes", please provide full and complete details. Califidus will be used to<br>monitor both (individual applications), on bable of dhranews and the appendix.                                                                                                    | > "on-board" and                                                                                                    |
| 1a) Have you, or any of the partners, directors, officers or agents within this corporation/partnership ever been convicted of a felony, had a judgment withheld or deferred, or are you currently charged with committing a felony?*                                                                                                    | O (required)                                                                                                    |
| 1b) Have you, or any of the partners, directors, officers or agents within this corporation/partnership ever been convicted of a misdemeanor, had a judgment withheld or deferred, or are you currently charged with committing a misdemeanor? *                                                                                                    | O (required)     Yes No                                                                                                    |
| 1c) Have you, or any of the partners, differents, officers or agents within this corporation/partnership ever been convicted of a military offense, had a judgment withheld or deferred, or are you currently charged with committing a military offense?*                                                                                                    | e (resired)<br>Yes No                                                                                                    |
| For Questions 1s, 1b, and 1c, "Convicted" includes, but is not limited to, having been guilty by vertilet of a judge or jury, having entered a plea of guilty or nolo contendere or no contest, or having been given probation, a supresented sentence, or a fine.                                                                                                    |                                                                                                    |
| 2) How you or any of the partners, directors, officers or agents within this corporation/partnership ever been fixed, reprimanded, sanctioned or been the subject of a consent decree in any state for a violation of insurance laws, managed care regulations?                                                                                                    | y in the second test in the second second se |
| 3) Here you or any of the partners, members, directors, efficers or agents within this corporation/partnership ever been relused license to sell insurance/managed care coverage, or has a license to sell insurance/managed care coverage, or has a | Yes No                                                                                                    |
| A Here you or any business in which you are or were an owner partner, officer or director, or member or manager of a limited liability company, ever had an insurance agency contract or any other business relationship with an insurance company terminated for any alleged misconduc?                                                                                                    | e (required)<br>Yes No                                                                                                    |
| 5) Have you been notified by any jurisdiction to which you are applying of any delinquent tax obligation that is not the subject of a repayment agreement? *                                                                                                    | G (required)<br>Yes No                                                                                                    |
| 6) Are you currently a party to, or have you ever been found liable in, any lawsuit, arbitrations or mediation proceeding involving allegations of faud, misappropriation or conversion of funds, misappropriation or branch of fiduciary duty?*                                                                                                    | O O (required)<br>Yes No                                                                                                    |
| 1) Here you or any business in which you are or were an owner partner, officer or director, or member or manager of a limited liability company, ever had an insurance agency contact or any other business relationship with an insurance company terminated for any alleged misconduct?                                                                                                    | e (veuled)<br>Yes No                                                                                                    |
| B) Have you or any of the patters, members, directors, officers or agents while this corporation/pattership ever been employed by an insurance companyinanaged care organization, or another organization providing for or assisting with administration of beath care or<br>other employee benefits, where your employment was terminated or non-ensemble conserved alignment of subministration of averaginary <sup>2</sup> .                                                                                                    | G G (required)<br>Yes No                                                                                                    |
| 8) Do you have a child support obligation in arrearage? *                                                                                                    | O O (required)<br>Yes No                                                                                                    |
| 16) Are you submitting document(s) to the NAIC/NIPR Attachments Warehouse? *                                                                                                    | e (required)<br>Yes No                                                                                                    |
| MPCRMT / background hears is equived as part of the Healthest bokes appointment process. Our works Asuret, is performing the background check. Please loads for an email from Asuret in your indox or spam folder that will include a waiver to sign and additional information regarding to<br>To or delay, the were drave granted can be and the Healthest bokes appointment process. Our works Asuret, is performing the background check. Please loads for an email from Asuret in your indox or spam folder that will include a waiver to sign and additional information regarding to<br>To or delay, the were drave granted can be as the Asuret.                                                                                                    | he background check.                                                                                                    |
| Previous Next                                                                                                    |                                                                                                    |

## **10** Complete the questionnaire.

**11** Complete the health**first** IOME FIND CASES LISTS FEED TOOLS HELP payment information case ID (include banking Change Status Healthfirst Online Application for Appointment and routing mation errors Document Upload errors Demographic Questionnaire Payment Infor number). Payment Schedule Monthly Payment Method \* EFT ~ Note: Be sure to use Bank Account Number \* frequired the account into Bank Routing Number \* [required] Δ which you want Previous Next commissions paid.

| Nhealth <b>first</b>                                                                                                    | <b>12</b> Upload <b>W9</b> / |
|----------------------------------------------------------------------------------------------------|------------------------------|
| HOME FIND CASES LISTS FEED TOOLS HELP CASE OF CASE OF | New York State               |
| Change Status X                                                                                                    | Insurance License/           |
| Demographic         Questionnaire         Payment Information         Document Upload         Healthfirst Online Application for Appointment                                                                                                    | Error & Omissions            |
| Please upload your W9, license, and E&O documents.<br>Please click the following link to retrieve a copy of the IRS W9 form. Upon completion and signing, please upload the form into Workflow as part of the onboarding process.                                                                                                    | (E&O).                       |
| https://www.irs.gov/pub/irs-pdffv9.pdf                                                                                                    |                              |
| W9 Upload *                                                                                                    |                              |
| [request]                                                                                                    |                              |
| License Upload * D                                                                                                    |                              |
| [required]                                                                                                    |                              |
| E&O Upload *                                                                                                    |                              |
| [rotwo]                                                                                                    |                              |
| Suom Submit                                                                                                    |                              |
| Previous                                                                                                    |                              |

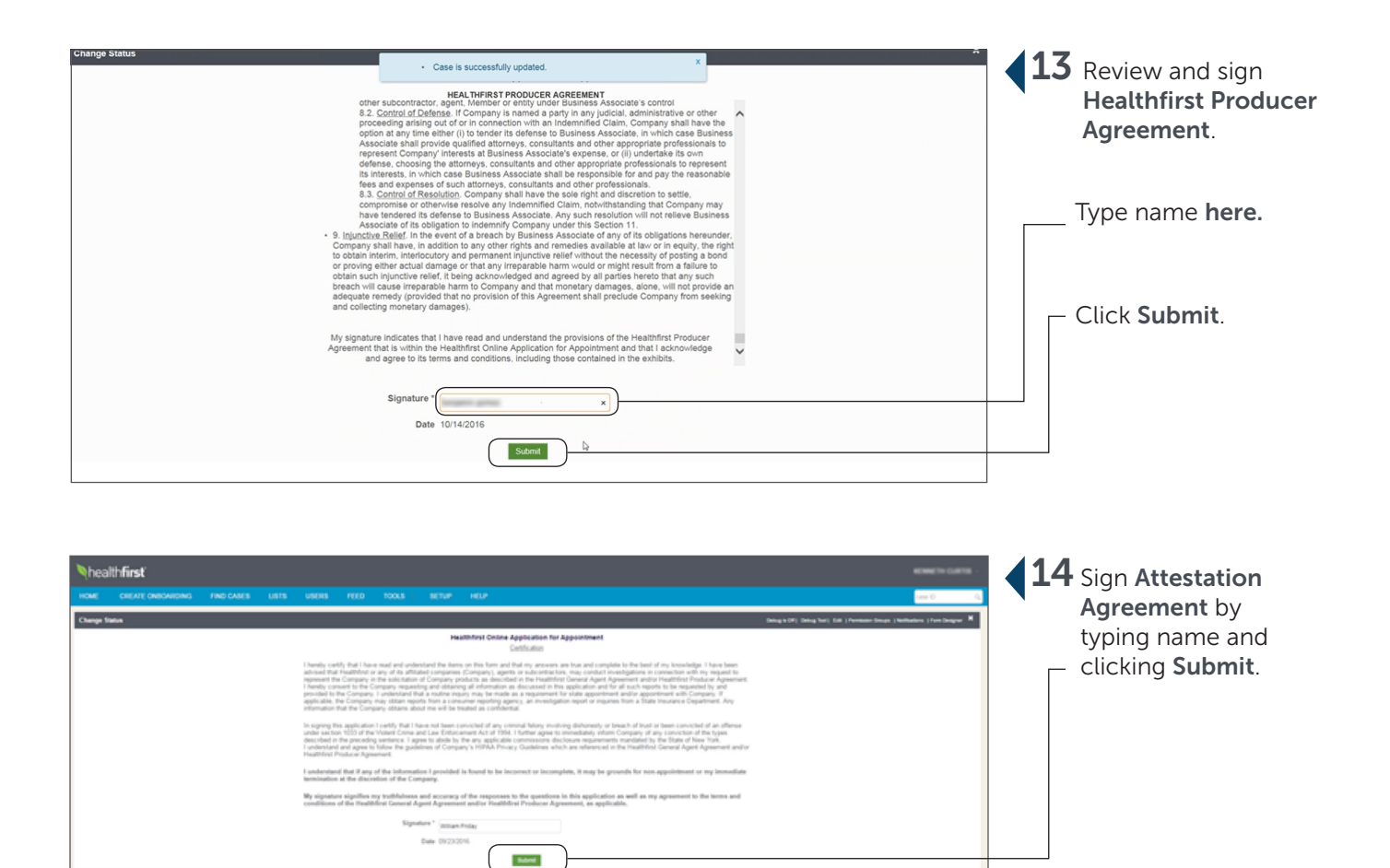

| Nhealth <b>first</b>                                                                                                    |                                                                                                    |      |                                                                                                    |                                                                                                    |             |                                                                                                    |            | <b>15</b> A popup message                                                                                                    |
|----------------------------------------------------------------------------------------------------|----------------------------------------------------------------------------------------------------|------|----------------------------------------------------------------------------------------------------|----------------------------------------------------------------------------------------------------|-------------|----------------------------------------------------------------------------------------------------|------------|----------------------------------------------------------------------------------------------------|
| Can Mark Collection Collection Co | PAD CAXES     1315     1451     1451     1451     1451     1451     1451     1451     1451     1451     1451     1451     1451     1451     1451     1451     1451     1451     1451     1451     145     145     145     145     145     145     145     145     145     145     145     145     145     145     145     145      145      145      145      145      145      145      145      145      145      145      145      145      145      145      145      145      145      145      145      145      145      145      145      145      145      145      145      145      145      145      145      145      145      145      145      145      145      145      145      145      145      145      145      145      145      145      145      145      145      145      145      145      145      145      145      145      145      145      145      145      145      145      145      145      145      145      145      145      145      145      145      145      145      145      145      145      145      145      145      145      145      145      145      145      145      145      145      145      145      145      145      145      145      145      145      145      145      145      145      145      145      145      145      145      145      145      145      145      145      145      145      145      145      145      145      145      145      145      145      145      145      145      145      145      145      145      145      145      145      145      145      145      145      145      145      145      145      145      145      145      145      145      145      145      145      145      145      145      145      145      145      145      145      145      145      145      145      145      145      145      145      145      145      145      145      145      145      145      145      145      145      145      145      145      145      145      145      145      145      145      145      145      145      145      145      145      145      145      145      145      145 | FEED | TOOLS A<br>Constormant N<br>Actions<br>Bactypound Bin<br>Const S<br>Account of the<br>Account of the<br>Account of th | ACTUAL  ADDITION OF A DEFINITION OF A DEPONENTIAL  ADDITION OF A DEPONENTIAL OF A DEPONENTIAL  ADDITION OF A DEPONENTIAL OF A DEPONENTIAL OF A DEPONENTIAL  ADDITION OF A DEPONENTIAL OF A DEPONENTIAL OF A DEPONENTIAL  ADDITION OF A DEPONENTIAL OF A DEPONENTIAL OF A  | Uploaded By | Data Association         9         Size 25 55 45           100 Lang 15 01 128 Aux         25 20 55 45         25 20 55 45           100 Lang 15 00 55 Aux         13 30 55         13 30 55           100 Lang 16 00 55 Aux         13 30 55         13 30 55 | Inter C () | A popup message<br>will appear to alert<br>Agent/Agency that<br>Healthfirst will be<br>conducting a<br>background check,<br>and an email will be<br>sent by our vendor,<br>Asurint, to begin the |
|                                                                                                    |                                                                                                    |      | A handwrite p<br>5 terns found, en                                                                                                    | The design of the output of the output of the design of the design of th | Condana     | 1014/16 10.09.51 AM 13.895 K                                                                                                    | 8          | background check.<br>Please be sure to<br>check your spam<br>folder.                                                                                                    |

| Background Check Request         Dear XXXX XXXX,         As a part of our onboarding process, you must successfully complete a background check. To make this quick and easy, Healthfirst - Sales requires that you complete an online information request. By providing this information electronically, it can be safely and securely transmitted to our background check vendor instantly, removing unnecessary delays and speeding the decision making process.         Please remember to do the following:         • Complete all fields in the online form located here.         • Review your answers for accuracy and spelling.         • If you have any questions or special circumstances, you should contact Asurint at (800) 906-1674 or contact them at <u>support@asurint.com</u> before submitting the request.         Thank you,         Healthfirst - Sales | <b>◆16</b> Agent/Agency will receive an email from <b>Asurint</b> . |
|----------------------------------------------------------------------------------------------------|---------------------------------------------------------------------|
| Background Check Request     As part of the onboarding process, Healthfirst - Sales requests that you provide information for a background check. Please complete the following pages as accurately and completely as possible, and then submit the background check.   What We Do   How Long Will It Take     Next                                                                                                    | Asurint landing page.                                               |
| Healthfirst - Sales       Please enter the last four digits of your Social Security Number (SSN):                                                                                                    | <b>17</b> Enter SSN.                                                |

| ealthfirst - Sales                                                                                                    |                                                                                                    | healthfirst <b>4 LO</b> Review<br>comple<br><b>Conse</b> |
|----------------------------------------------------------------------------------------------------|----------------------------------------------------------------------------------------------------|----------------------------------------------------------|
| ectronic Signature Consent - Please Read C                                                                                                    | arefully                                                                                                    | Agreer                                                   |
| In connection with your background investigation for H<br>receive legal notices electronically. During this proces<br>documents.                                                             | lealthfirst - Sales, you will be asked to complete online docum<br>s, you will be asked to electronically sign one or more of the o                                                            | nents and<br>Inline                                      |
| To provide an electronic signature, you must use the r                                                                                                    | nouse to sign in the box on each form.                                                                                                    |                                                          |
| Once you finalize your electronic signature, click the A click the Decline button.                                                                                                    | ccept button. If you do not agree to sign the document electr                                                                                                    | onically,                                                |
| If you need to make changes to the information previo<br>button on the bottom left of the page and resubmit the<br>signature will be binding, as if you had physically sign<br>your browser. | usly entered regarding your electronic signature, click the Pre<br>information. Once the signature process is complete, your ele<br>ed the document by hand. You may print a copy of any docum | ectronic<br>nent from                                    |
| Click here for hardware/software requirements needed<br>(including the documents you signed).                                                                                                | t to access and retain the electronic records related to your ap                                                                                                    | pplication                                               |
| If at any point you would like to withdraw your electror<br>the documents you signed, please contact the Asurint<br>identification will be required before such information                  | ic signature consent, update your email address, or receive a<br>Compliance Department using the information below. Proper<br>s provided.                                                      | free copy of                                             |
| Asurin                                                                                                    | Contact Information:<br>t Compliance Department<br>P.O. Box 14730<br>Eleveland, OH 44114<br>(800) 906-2034                                                                                     |                                                          |
| co                                                                                                    | mpliance@asurint.com                                                                                                    |                                                          |
| NOTE: Any withdrawal of consent will be effective as                                                                                                    | of the date the request is received.                                                                                                    |                                                          |
| If you consent to provide an electronic signature (rathe<br>complete the Authorization for Electronic Signature be                                                                           | er than a wet signature) in connection with your background ir<br>low.                                                                                                    | ivestigation,                                            |
| Authorization for Electronic Signature                                                                                                    |                                                                                                    |                                                          |
| I understand that by completing the required fi                                                                                                    | elds and selections below and clicking the Accept button, I as                                                                                                    | gree                                                     |
| I also understand that my electronic signature<br>documents by hand. I agree that any printout<br>same authority as the original.                                                            | s will be binding as though I had physically signed these<br>of a document using an electronic signature is accepted with t                                                                    | he                                                       |
| First Name *                                                                                                    | First Name                                                                                                    |                                                          |
| Last Name *                                                                                                    | Last Name                                                                                                    |                                                          |
| Date of Birth *                                                                                                    | mm/dd/vvvv                                                                                                    |                                                          |
| Email a Conv2.*                                                                                                    |                                                                                                    |                                                          |
| Entan a Copy ?                                                                                                    | No Ves                                                                                                    |                                                          |
|                                                                                                    | Email Address                                                                                                    |                                                          |
|                                                                                                    | Accept Decline                                                                                                    |                                                          |
|                                                                                                    | Date Completed                                                                                                    |                                                          |
|                                                                                                    |                                                                                                    |                                                          |
|                                                                                                    |                                                                                                    |                                                          |

| Healthfirst - Sales                                                                                                    |                                                                                                    | Nhealth <b>first</b>                                                                                                    | <b>19</b> Complete profile. |
|----------------------------------------------------------------------------------------------------|----------------------------------------------------------------------------------------------------|----------------------------------------------------------------------------------------------------|-----------------------------|
| Applicant Background Check<br>To complete the background check request, fill out the fields with accurate an                                                                                                    | d complete information. Click the Next button to proceed.                                                                                                    |                                                                                                    |                             |
|                                                                                                    |                                                                                                    |                                                                                                    |                             |
| Applicant Information                                                                                                    |                                                                                                    | ^                                                                                                    |                             |
| Applicant Information                                                                                                    |                                                                                                    |                                                                                                    |                             |
| First Name *                                                                                                    | I do not have a Middle Name                                                                                                    |                                                                                                    |                             |
| Middle Name *                                                                                                    | Middle Name                                                                                                    |                                                                                                    |                             |
| Last Name *                                                                                                    |                                                                                                    |                                                                                                    |                             |
| Social Security Number *                                                                                                    |                                                                                                    |                                                                                                    |                             |
| Confirm Social Security Number*                                                                                                    |                                                                                                    |                                                                                                    |                             |
| Date of Birth *                                                                                                    |                                                                                                    |                                                                                                    |                             |
| Gender *                                                                                                    | This field is required                                                                                                    |                                                                                                    |                             |
| Phone Number                                                                                                    |                                                                                                    |                                                                                                    |                             |
|                                                                                                    | I do not have an Email Address                                                                                                    |                                                                                                    |                             |
| Email Address *                                                                                                    | Tengled Weing                                                                                                    |                                                                                                    |                             |
|                                                                                                    |                                                                                                    |                                                                                                    |                             |
| Address History                                                                                                    |                                                                                                    | ~                                                                                                    |                             |
| Previous                                                                                                    | powered                                                                                                    | Save and Exit Next                                                                                                    |                             |
|                                                                                                    | ASURINT -                                                                                                    |                                                                                                    | _                           |
|                                                                                                    |                                                                                                    |                                                                                                    |                             |
|                                                                                                    |                                                                                                    |                                                                                                    |                             |
| Healthfirst - Sales                                                                                                    |                                                                                                    | healthfirst                                                                                                    | <b>20</b> Review and sign   |
|                                                                                                    |                                                                                                    |                                                                                                    | Disclosure                  |
| DISCLO<br>Healthfirst - Sales ("the Company") may obtain information about you from a third party of                                                                                                    | DSURE REGARDING BACKGROUND INVESTIGATIO                                                                                                    | IN uner report" and/or an "investigative consumer report" which may include                                                                                                    | Agreement.                  |
| information about your character, general reputation, personal characteristics, and/or mod<br>credit history, criminal history, social security verification, motor vehicle records ("driving n                                                                                  | te of living, and which can involve personal interviews with sources such as your neighbors, fri<br>ecords"), verification of your education or employment history, or other background checks.                                                                                              | ends, or associates. These reports may contain information regarding your                                                                                                    |                             |
| You have the right, upon written request made within a reasonable time, to request wheth<br>advised that the nature and scope of the most common form of investigative consumer rej<br>scope of this disclosure is all-encompassing, however, allowing the Company to obtain fro | er a consumer report has been run about you, and disclosure of the nature and scope of any i<br>port is an employment history or verification. These searches will be conducted by Asurint, P.<br>m any outside organization all manner of consumer reports throughout the course of your em | nvestigative consumer report and to request a copy of your report. Please be<br>D. Box 14730, Cleveland, OH 44114, 800-906-1674, www.asurint.com. The<br>Joyment to the extent permitted by Jaw. |                             |
|                                                                                                    | Page 1 of 1<br>End of Document                                                                                                    |                                                                                                    |                             |
|                                                                                                    |                                                                                                    |                                                                                                    |                             |
|                                                                                                    | _                                                                                                    |                                                                                                    |                             |
|                                                                                                    |                                                                                                    |                                                                                                    |                             |
|                                                                                                    | SeA .                                                                                                    |                                                                                                    |                             |
| 7.                                                                                                    | L A                                                                                                    |                                                                                                    |                             |
|                                                                                                    |                                                                                                    |                                                                                                    |                             |
| If using a mouse, plac                                                                                                    | Sign and click are Accept Button.                                                                                                    | name,                                                                                                    |                             |
| making sure to stay in<br>- If using a largeton, hold<br>- If you are using a mot                                                                                                    | Ithe box.<br>down the left selection button and use your finger on the trackpad to sign.<br>alle device, you can sign in the signature block with finger or stylus.                                                                                                    |                                                                                                    |                             |
|                                                                                                    | Clear Accept Decline                                                                                                    |                                                                                                    |                             |
| Previous                                                                                                    |                                                                                                    | Save and Exit Next                                                                                                    |                             |
|                                                                                                    | powered                                                                                                    |                                                                                                    |                             |

| <section-header><section-header><form><section-header><form><form><form></form></form></form></section-header></form></section-header></section-header> | 21 Review and sign<br>authorization;<br>once complete,<br>click Accept. |
|----------------------------------------------------------------------------------------------------|-------------------------------------------------------------------------|
| ASURINT*  Healthfirst - Sales  Complete Therk you for completing this request. If you have any questions or concerns, contact Healthfirst - Sales.                                                                                                    | A confirmation screen will display.                                     |
| If it all any point you wand like to withdraw-your electronic signature constent, update your email address, or receive a tree copy of the documents you signed, passes contact the Asunt Compliance Department using the information. Proper deriffication.<br>Contact Information: Po. Box 45730<br>Circlestant, OH 41114<br>(800) 906 2031<br>ComplianceDepartment                                                                                                    |                                                                         |
| Background Check Submitted<br>Dear<br>You were recently asked to provide information to complete a background check for Healthfirst - Sales. We received your information<br>and we are processing your request.<br>If you have any questions, please contact Asurint via phone at (800) 906-1674 or email at support@asurint.com.                                                                                                    | Agent/Agency will receive a confirmation.                               |
| Thank you,<br>Healthfirst - Sales                                                                                                    |                                                                         |
| Applicant Direct Request Completed Dear Healthfirst - Sales, You meantly requested that                                                                                                    | Agent/Agency will<br>receive a confirmation<br>email.                   |
| You recently requested that       provide information to complete a background check.         This email is to inform you that this process is complete.       provide information to complete a background check.         The order id for       is:         The Package used for this order is: Brokers Package       If you have any questions, please contact Asurint via phone at (800) 906-1674 or email at support@asurint.com.                                                                                                    |                                                                         |

If you have any questions or need additional assistance, our dedicated broker services unit is here for you. Please call **1-844-809-3893**, Monday to Friday, 9am–5pm.

This document is a representation of the broker on-boarding process and is subject to change. Healthfirst is the brand name used for products and services provided by one or more of the Healthfirst group of affiliated companies ©2016 HF Management Services, LLC 2426